# Four Business Banking Guide.

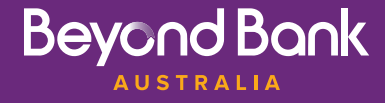

**Business Banking** is a section within Internet Banking which enables you to process 'batch' transactions. Batch transactions allow you to process multiple payments within the one transaction. This guide will assist you in navigating the **Business Banking** system and processing both manual and Cemtex batches within our online platform.

If you would like to be setup for **Business Banking** access, please contact us to discuss how we can enable this for your business.

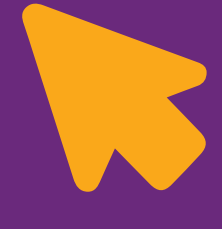

### **Batch transaction features include:**

- The ability to create both manual and imported Cemtex (.aba file) batches
- Cemtex batch transactions display as a single summary transaction with the ability to review using the batch history feature
- Add internal, external or BPAY transactions to manual batches
- Add internal and external transactions to Cemtex batches
- Ability to re-process entire manual batches

- Ability to re-process just the failed transactions in all batches
- The ability to setup different levels of access for each individual signatory
- Define a specific number of approvals required before a batch can be processed
- The ability to schedule batches to process at a later date
- Batches are colour coded to easily identify the stage the batch is in
- Each stage of the batch creation and approval process is tracked and can be audited to determine which signatory did what, and when.

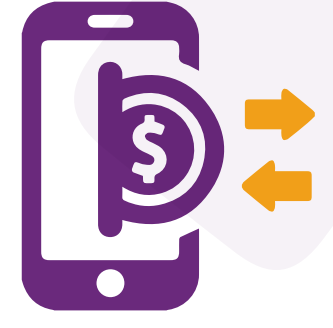

This guide will assist you with utilising Batch Processing.

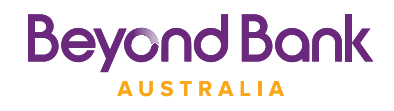

Your Business Banking Guide.

# Contents.

| Creating a manual Batch (one to sign)               | 4  |
|-----------------------------------------------------|----|
| Creating a manual Batch (two to sign)               | 9  |
| Processing a Cemtex Batch (.aba file)               | 13 |
| How to identify failed transactions within a batch  | 19 |
| How to re-run a failed batch                        | 20 |
| Using the Batch History feature                     | 21 |
| Setting up email notifications for Batch Processing | 27 |
| Business Banking – Sorting your batches             | 29 |
| Frequently Asked Questions.                         | 30 |

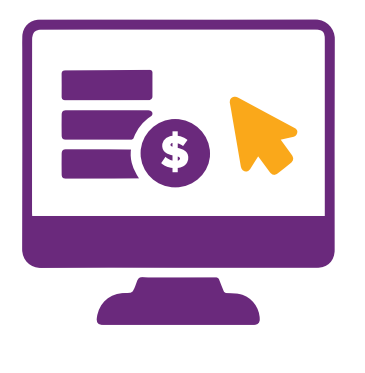

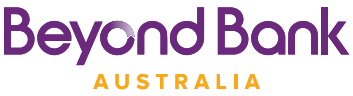

# Creating a manual Batch (one to sign).

Batches allow for multiple transactions to be processed simultaneously. These payments can be made immediately or scheduled to occur at a later date.

1. In the menu, click **Transfer/Pay > Business Banking.** 

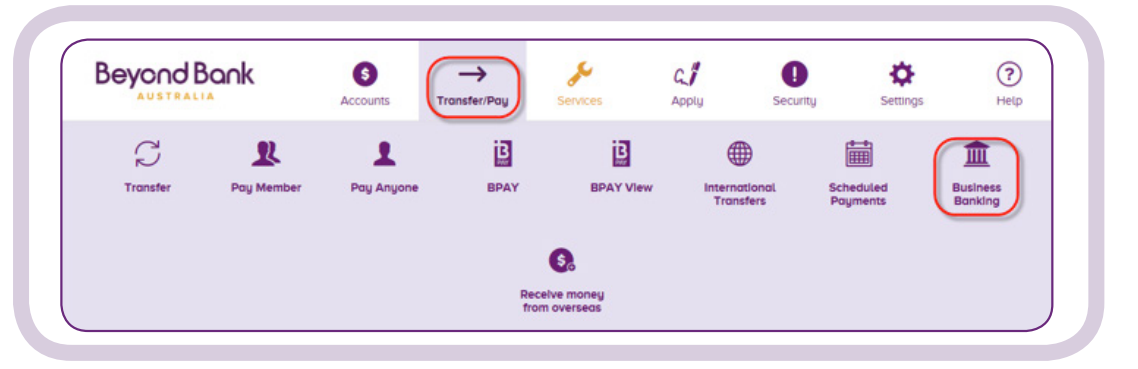

#### **2.** Click on **Create Batch**.

| Beyond Bank                     | Accounts    | Transfer/Pay | Services       | Apply | Security                                    | Settings                                                                       | (?)<br>Help |
|---------------------------------|-------------|--------------|----------------|-------|---------------------------------------------|--------------------------------------------------------------------------------|-------------|
| Busi                            | ness Bankin | g            |                |       | Session<br>Today's I<br>Last Log<br>BSB Nur | History<br>Date: Monday 5 Jun 201<br>ged In: 05/06/2017 03:34<br>iber: 805-022 | 7<br>I PM   |
| Click Here For Our Business Bon | iking Guide |              | I Batch Histor |       | No Last Tra                                 | nsactions<br>'ransactions                                                      |             |
| ALL                             | PENDING     | SCHEDULED    | PROCESSE       |       | Secure I<br>No Unred                        | Mailbox<br>Id Messages.                                                        |             |

**3.** Select the debit account from which the payment will come by clicking the downward facing arrow next to the account. Enter a new Batch Name here if required. Review the details and if correct, click **Create Batch.** 

|                               |                           | _                |
|-------------------------------|---------------------------|------------------|
| MANUAL B                      | ATCH                      | '↑' UPLOAD BATCH |
| FROM ACCOUNT:                 |                           |                  |
| Payroll Account               |                           | \$133 4          |
| Acc. 00000000                 |                           | Current \$133.41 |
|                               | closted account           |                  |
| You have full access to the s | etected account           |                  |
| You have full access to the s | #*1#*C.1#*C1 E1E.E.E3E111 |                  |

**Note:** The preferred debit account can be set in Internet Banking. This can be done by going into Settings > Preferences > Preferred Account > Save. The selected account will be the default debit account for Batch Payments.

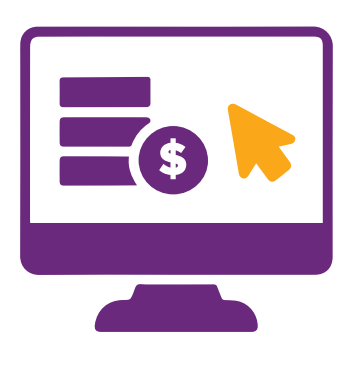

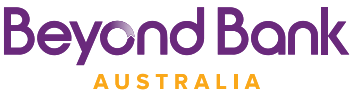

- **4.** Click **Add Payment** then select the payment type:
  - Transfer (transfer between accounts in the membership)
  - Member (another membership within Beyond Bank)
  - Anyone (external transfer)
  - BPAY.

|                    | Busine<br>/lew, edit and c<br>/lew Tips | ss Ban<br>reate your batch | king<br>transactio | ns. |               |                          |
|--------------------|-----------------------------------------|----------------------------|--------------------|-----|---------------|--------------------------|
| K Back             | AL_BATC<br>c 0000000                    | H_250219                   | )                  |     | O PA          | \$ <b>0.00</b><br>YMENTS |
| Payrol<br>Acc. 000 | l Account                               | ted account.               |                    |     | \$1<br>Curret | <b>133.41</b> v          |
| • ADD PAYME        | INT                                     |                            |                    |     |               | Save                     |
| TRANSFER           |                                         | MEMBER                     |                    |     |               | BPAY                     |

**5.** After selecting the payment type (in this case a transfer), enter the required details and click **Create Transfer.** 

| FROM           | PAYROLL ACCOUNT                |         |
|----------------|--------------------------------|---------|
|                | *                              |         |
| 🔔 Access Savir | ngs Account                    | \$88.00 |
| Acc. 0000000   |                                | \$88.00 |
| Reference      | Will appear on your statement. |         |
| Amount         | \$                             |         |

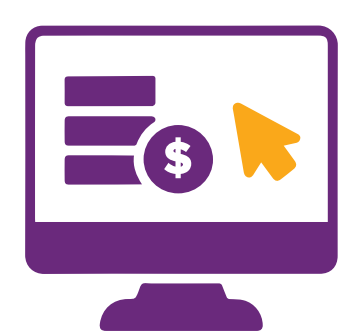

Beyond Bank

6. The payment details will be displayed for you to review. If everything is correct, click **Confirm.** Otherwise, click **Edit Payment** to make any necessary changes.

| F | rom      | Payroll Account        |  |
|---|----------|------------------------|--|
| T | D        | Access Savings Account |  |
| R | eference | Transfer to sav        |  |
| A | mount    | \$10.00                |  |

7. Click **Back To Batch** to add additional transactions to the batch.

| 0         | Transaction Was Successfully Added To The Batch. |
|-----------|--------------------------------------------------|
| From      | Payroll Account                                  |
| То        | Access Savings Account                           |
| Reference | Transfer to sav                                  |
| Amount    | <b>\$10</b> .00                                  |

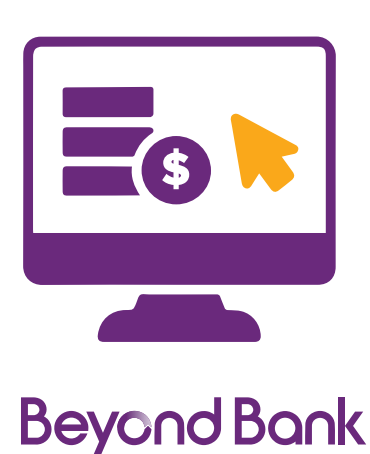

AUSTRALIA

8. When you have finished adding transactions and are ready to process the batch, click on the ellipsis (the three dots next to the payment amount).

|        | Business Banking                         |                            |   |
|--------|------------------------------------------|----------------------------|---|
|        | View Tips                                |                            |   |
| < Back |                                          |                            |   |
| _      |                                          |                            |   |
| MA     | NUAL_BATCH_250219                        | \$10.00                    |   |
|        | ANUAL_BATCH_250219<br>M ACC 0000000<br>V | \$10.00<br>1 PAYMENTS<br>₽ |   |
|        | ANUAL_BATCH_250219<br>M ACC 0000000<br>V | \$10.00<br>1 PAYMENTS      | 0 |

#### 9. Click Process.

| Bock       MANUAL_BATCH_250219     \$10.00       FROM ACC 0000000     1PAYMENTS       NEW     \$       DELETE     HISTORY      | View, edit and creat | e your batch transactions. |                              |   |
|----------------------------------------------------------------------------------------------------|----------------------|----------------------------|------------------------------|---|
| MANUAL_BATCH_250219<br>FROM ACC 0000000<br>NeW<br>DELETE<br>HISTORY<br>FROM ACC 0000000<br>1 PAYMENTS<br>1 PAYMENTS<br>PROCESS | < Back               |                            |                              |   |
| DELETE HISTORY                                                                                                    | MANUAL_BATCH_        | .250219                    | <b>\$10.00</b><br>1 PAYMENTS | × |
|                                                                                                    | DELETE               | HISTORY                    | PROCESS                      |   |

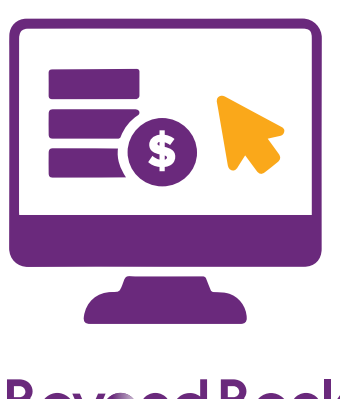

**10.** Select the **Payment Date** for the batch to be processed on by clicking the calendar icon. Then click **Request SMS Code.** Once received, enter the SMS code into the field. Then click **Process** to process the batch, or **Cancel** to stop processing the batch.

|                                | _                                   |                                                                                                    |
|--------------------------------|-------------------------------------|----------------------------------------------------------------------------------------------------|
| Û                              | X                                   | <ul> <li>Image: A start of the start of the start of</li></ul> |
| DELETE                         | HISTORY                             | PROCESS                                                                                                    |
|                                |                                     |                                                                                                    |
|                                |                                     |                                                                                                    |
| Devenuent Deta                 | 25/02/2010                          | 6                                                                                                    |
| Payment Date                   | 25/02/2019                          | <u> </u>                                                                                                    |
| This option requires Secure SM | S validation.                       |                                                                                                    |
| You will receive SMS message   | containing an SMS code.             |                                                                                                    |
| Please enter the SMS code rec  | eived and proceed with your action. |                                                                                                    |
| Phone Number                   | Mobile: 047****12                   |                                                                                                    |
|                                |                                     |                                                                                                    |
|                                |                                     |                                                                                                    |
|                                | 847509                              |                                                                                                    |

**11.** A box will appear asking whether you want to process the batch. Click **Yes** if you wish to process, or **No** to continue editing.

| Are you sure you | u want to pr | ocess? |  |  |
|------------------|--------------|--------|--|--|
| MANUAL_BA        | TCH_25       | 50219? |  |  |
| No               | Vec          |        |  |  |
|                  | les          |        |  |  |

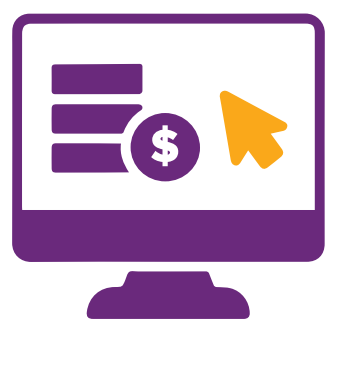

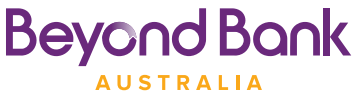

# Creating a manual Batch (two to sign).

1. A two to sign manual batch is created using the same steps as a <u>one to sign manual batch</u>. The approval process is where it differs. Once you have completed adding transactions within the batch, click on the ellipsis (the three dots next to the payment amount).

| MONTHLY PAYROL<br>FROM ACC 0<br>NEW           | L                                        | \$0.00<br>0 PAYMENTS               |
|-----------------------------------------------|------------------------------------------|------------------------------------|
| ilick <b>Approve.</b>                         |                                          |                                    |
| Business<br>View, edit and creat<br>View Tips | s Banking<br>te your batch transactions. |                                    |
| < Back                                        |                                          |                                    |
| FROM ACC 0                                    | LL                                       | \$10,000.00<br>1 PAYMENTS X<br>& & |
|                                               | X                                        |                                    |

**3.** The batch status will update from **New** to **Awaiting Approval.** 

| MONTHLY PAYROLL<br>FROM ACC 0 | \$10,000.00<br>1 PAYMENTS<br>& \$3 |
|-------------------------------|------------------------------------|
|-------------------------------|------------------------------------|

**4.** When the second signatory<sup>\*</sup> signs in, they will see a notification in the right-hand side panel. Click **View Batches** to go to the list of batches which require approval.

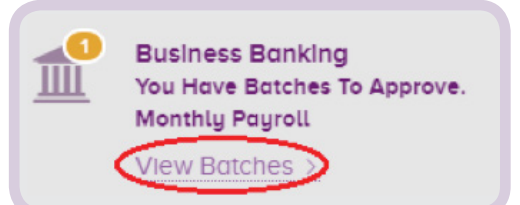

\* To process a two to sign batch, the second approver must have **Full Access** setup on the account.

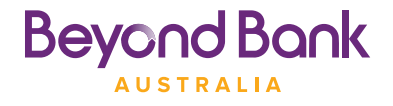

2.

**5.** The batch status will read **Needs Your Approval** and only one of the person icons will be lit up. Click on the ellipsis (the three dots next to the payment amount).

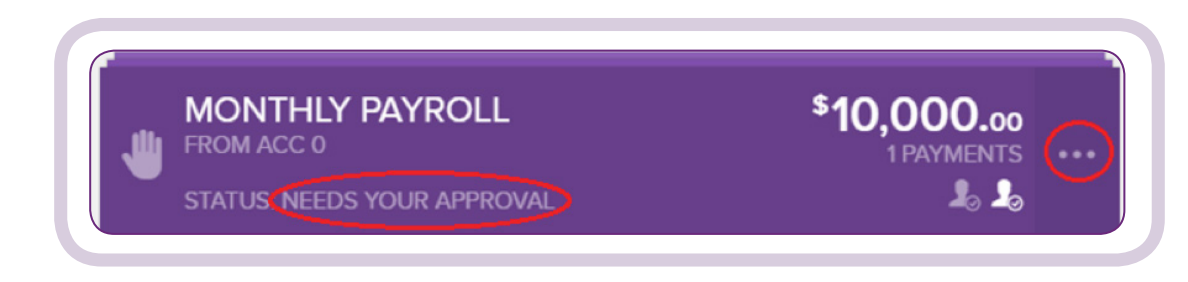

#### 6. Click Process.

| HONTHLY<br>FROM ACC 035 | <b>PAYROLL</b><br>33533 | \$1    | 0,000.00<br>1PAYMENTS |
|-------------------------|-------------------------|--------|-----------------------|
| STATUS: NEEDS           | S YOUR APPROVAL         |        | <b>L</b> o <b>L</b> o |
| Ø                       | X                       |        |                       |
| VIEW/EDIT               | HISTORY                 | CANCEL | PROCESS               |

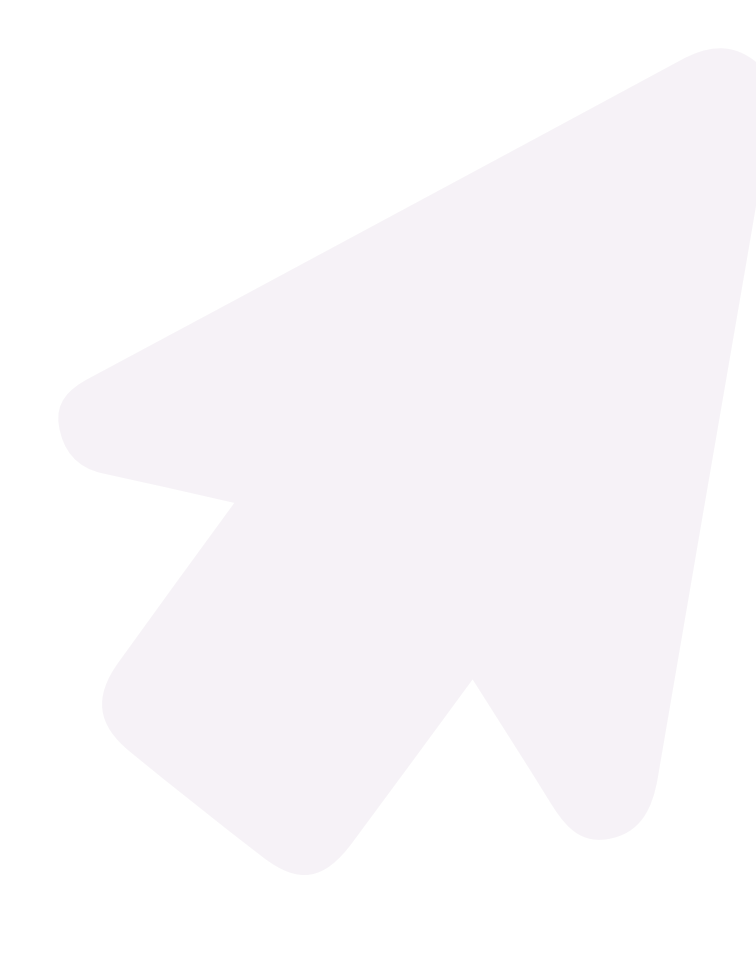

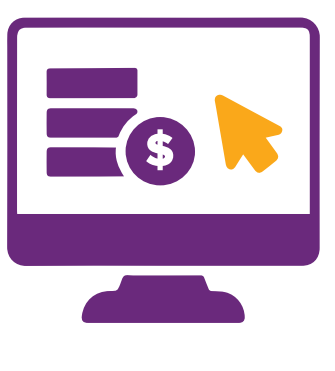

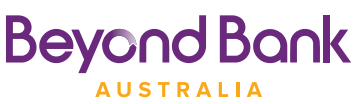

7. Insert a **Payment Date** for the batch to be processed on by clicking the calendar icon. Then click **Request SMS Code.** Once received, enter the SMS code into the field. Then click **Process** to process the batch, or **Cancel** to stop processing the batch.

| HONTHLY<br>FROM ACC 0352<br>STATUS: NEEDS                                                    | PAYROLL<br>33533<br>YOUR APPROVAL                                                                           | \$1                                                   | 0,000.00<br>1 PAYMENTS X |
|----------------------------------------------------------------------------------------------|----------------------------------------------------------------------------------------------------|-------------------------------------------------------|--------------------------|
| <i>D</i><br>VIEW/EDIT                                                                        |                                                                                                    |                                                       | ✓<br>PROCESS             |
|                                                                                              |                                                                                                    |                                                       |                          |
| Payment Date                                                                                 | 13/03/202                                                                                                   | 0                                                     |                          |
| This option requires<br>If you wish to procee<br>You will receive SMS<br>Please enter the SM | Secure SMS validation.<br>ed, simply click on 'Reque<br>5 message containing an<br>IS code received and pro | est SMS Code'.<br>SMS code.<br>ceed with your action. |                          |
| Phone Number                                                                                 | Mol                                                                                                    | bile: 047*****12                                      | ~                        |
| Request SMS                                                                                  | Code Ent                                                                                                    | er SMS Code                                           | >                        |
| Secure SMS Pin Code                                                                          | e sent. Please enter the code                                                                               | <b>.</b>                                              |                          |
|                                                                                              |                                                                                                    |                                                       |                          |

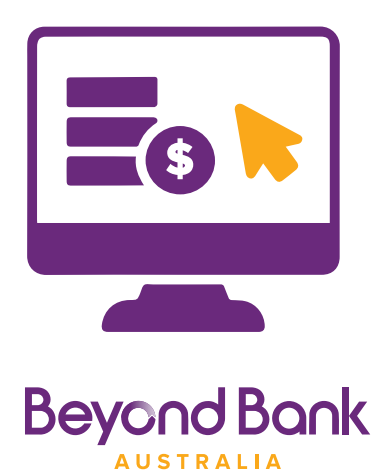

8. A box will appear asking whether you want to process the batch. Click **Yes** if you wish to process, or **No** to continue editing.

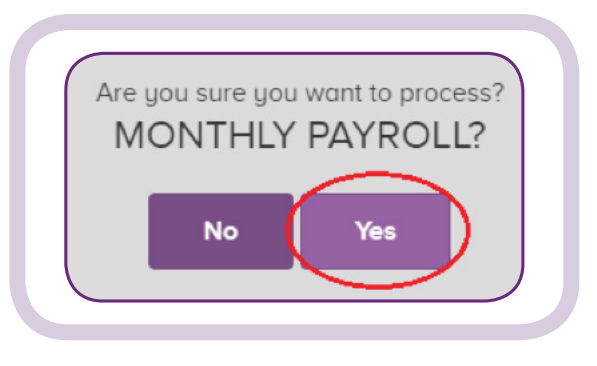

9. The batch has now been scheduled for processing and will appear in the **Scheduled** tab until processing is completed.

| ALL    | NEW                     | FAILED  | PENDING | SCHEDULED               | PROCESSED    |
|--------|-------------------------|---------|---------|-------------------------|--------------|
| 13 MAF | 2020                    |         |         |                         |              |
|        | MONTHLY F<br>FROM ACC 0 | PAYROLL |         | \$10,000<br>1 PAYM<br>1 | D.00<br>ENTS |

**10.** Once the batch has been processed, it will move to the **Processed** tab.

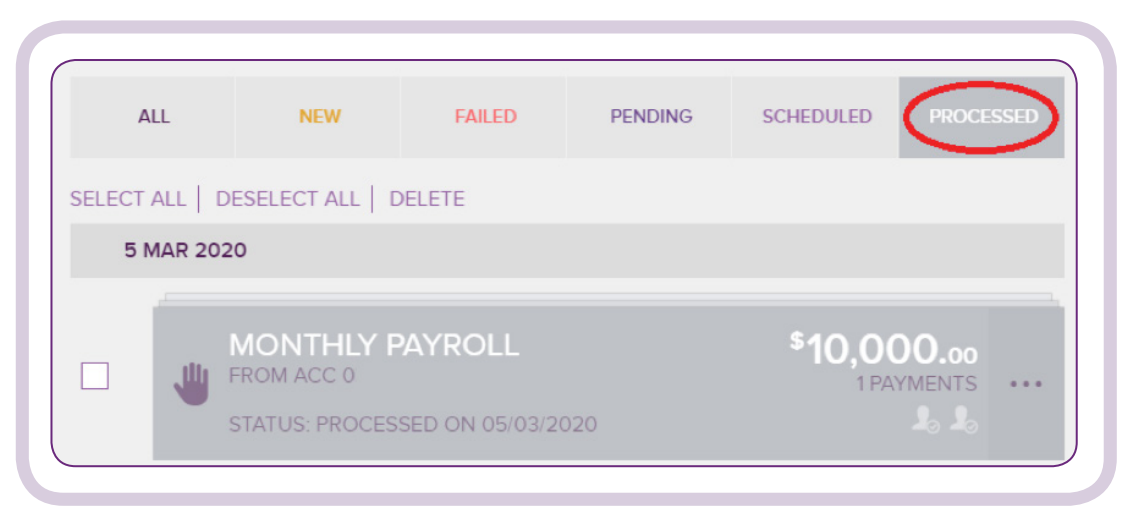

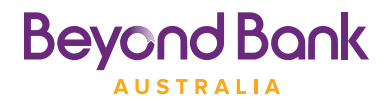

# Processing a Cemtex Batch (.aba file).

If you use business accounting software such as MYOB, Quicken or XERO, you will be able to generate bulk payment files. These files are known as Cemtex, or .aba files which allow for multiple transactions to be added to a single file created by the software.

The file must conform to the Australian Payments Clearing Association (APCA) Direct Entry file format before it can be uploaded, and must be in .aba format.

The following procedure outlines how to process these payments.

#### 1. In the menu, click **Transfer/Pay** > **Business Banking.** Then click **Create Batch.**

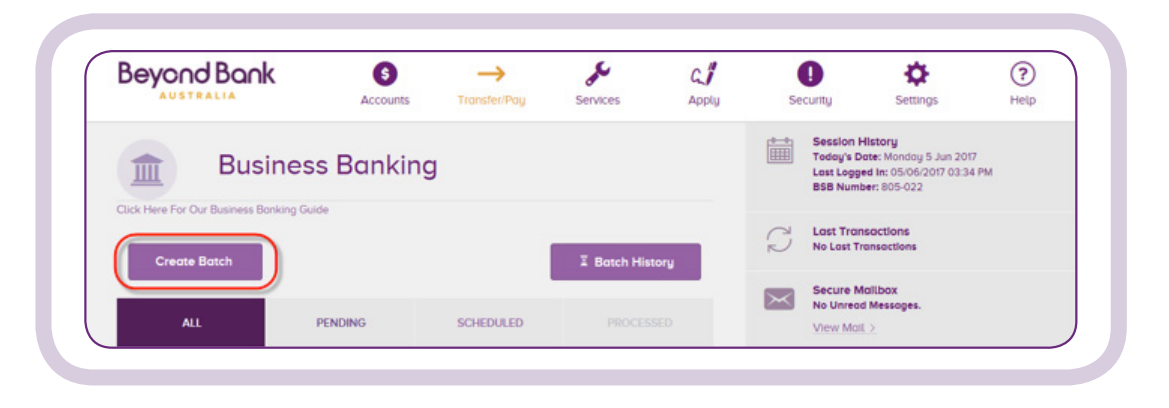

2. Click **Upload Batch.** Select the debit account from which the payment will come by clicking the downward facing arrow next to the account. Enter a new **Batch Name** here if required. Click the upload icon and select the .aba file you wish to upload, then click **Create Batch**.

| 👋 M.4                | INUAL BATCH             | 〒 UPLOAD BATCH               |
|----------------------|-------------------------|------------------------------|
| FROM ACCOUNT:        |                         |                              |
| Acc. 00000           | 2 <b>count</b><br>000   | \$133.41<br>Current \$133.41 |
| You have full access | to the selected account |                              |
| Batch Name           | Payroll 25 02 19        |                              |
| Select File          | BB.ABA                  |                              |
|                      |                         |                              |

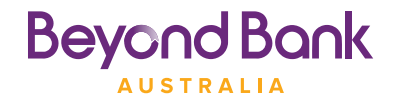

**3.** Once the .aba file has been uploaded you will see your new batch.

|        | Business Banking<br>View, edit and create your batch transactions.<br>View Tips |                               |   |
|--------|---------------------------------------------------------------------------------|-------------------------------|---|
| < Back |                                                                                 |                               |   |
| _      |                                                                                 |                               | _ |
|        | OLL 25 02 19<br>ICC 0000000                                                     | <b>\$110.12</b><br>2 PAYMENTS |   |

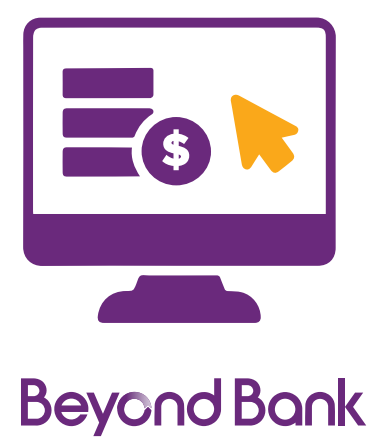

AUSTRALIA

**4.** From here you are able to change the debit account by clicking the downward facing arrow as shown below. Select a new debit account, then click **Save**.

|        | Business Banking<br>View, edit and create your batch transactions.<br>View Tips |                                      |             |
|--------|---------------------------------------------------------------------------------|--------------------------------------|-------------|
| < Back |                                                                                 |                                      | _           |
|        | ROLL 25 02 19<br>ACC 0000000                                                    | <b>\$110.12</b><br>2 PAYMENTS        |             |
|        | Jroll Account<br>00000000                                                       | <b>\$133.4</b> 1<br>Current \$133.41 | $\bigcirc$  |
| Acc    | yroll Account<br>00000000                                                       | \$8<br>Current \$                    | <b>8.00</b> |
| Acc    | roll Account                                                                    | \$<br>Curren                         | <b>3.12</b> |

|                                                                            | Save |
|----------------------------------------------------------------------------|------|
| ADD PAYMENT  There are currently no transactions to display for this batch |      |
|                                                                            |      |
|                                                                            |      |

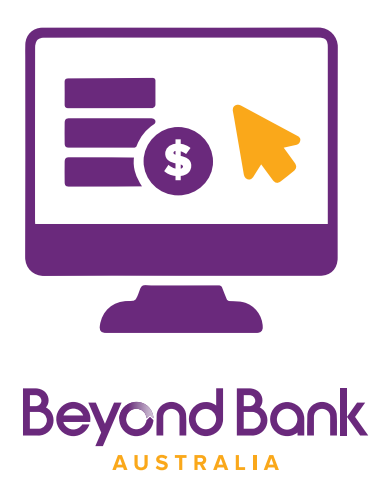

#### 5. Click on the ellipsis (the three dots next to the payment amount).

| View Tips                           |        | View, edit and create your batch transactions. |                   |
|-------------------------------------|--------|------------------------------------------------|-------------------|
|                                     |        | View Tips                                      |                   |
|                                     |        |                                                |                   |
| < Back                              | < Back |                                                |                   |
| < Back                              | < Back |                                                |                   |
| < Back<br>PAYROLL 25 02 19 \$110.12 | < Back | YROLL 25 02 19                                 | \$ <b>110</b> .12 |

#### 6. Click Process.\*

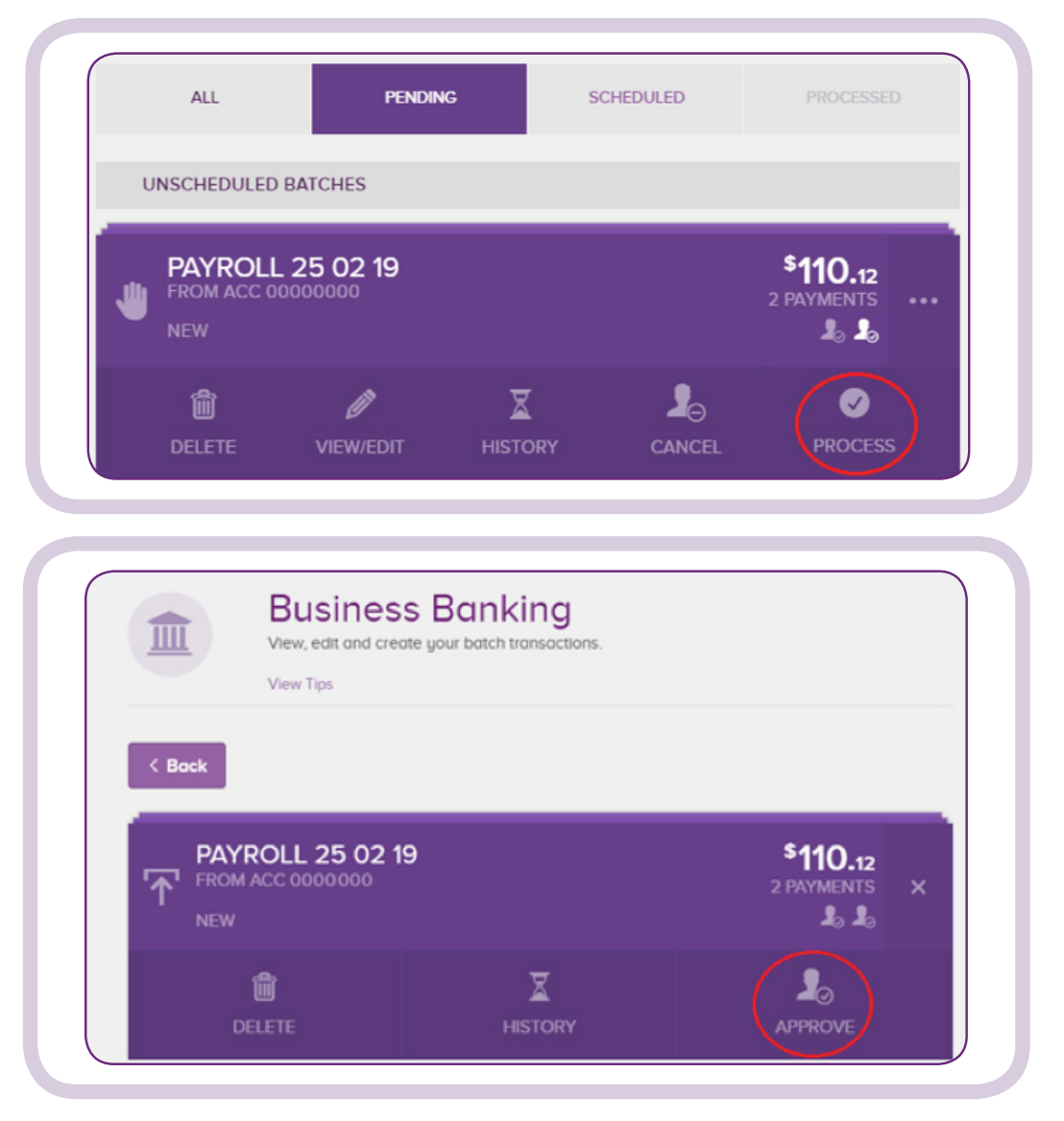

\* For one to sign accounts, the button will say **Process.** After clicking **Process,** you will have to enter a payment date and validate secure SMS. For two or more to sign accounts the button will say Approve, keep following the steps below.

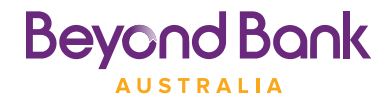

7. The batch status will read **Awaiting Approval.** The batch is now ready for the second signatory to login and finish processing the batch.

| ALL     |                 | PENDING | SCHEDULED | PROCESSED                     |   |
|---------|-----------------|---------|-----------|-------------------------------|---|
| UNSCHED | ULED BATCHES    |         |           |                               |   |
|         | OLL 25 02 1     | 9       |           | <b>\$110.12</b><br>2 PAYMENTS | × |
| STATUS  | : Awaiting Appr | OVAL    | _         |                               |   |
|         |                 | 2       | ×.        | Θ                             |   |

Once the second approver navigates to the batch in Business Banking, the status will read **Needs Your Approval.** Click on the ellipsis (the three dots next to the payment amount), then click **Process.** 

|   | ALL                                  | PENDIN                                          | IG S | SCHEDULED |                                 |
|---|--------------------------------------|-------------------------------------------------|------|-----------|---------------------------------|
| U | NSCHEDULED                           | BATCHES                                         |      |           |                                 |
| • | PAYROLI<br>FROM ACC 0<br>STATUS: NEE | <b>_ 25 02 19</b><br>0000000<br>DS YOUR APPROVA |      |           | \$110.12<br>2 PAYMENTS<br>10 10 |
|   | DELETE                               | <i>i</i><br>View/edit                           |      |           | PROCESS                         |

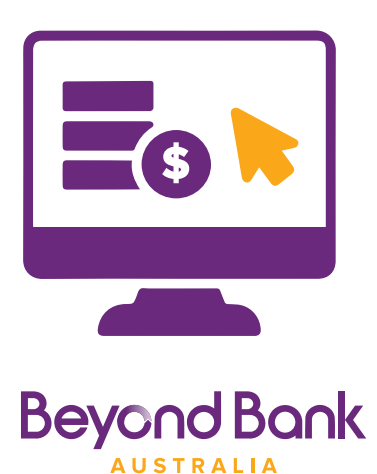

8. Insert a **Payment Date** for the batch to be processed on by clicking the calendar icon. Then, click **Request SMS Code.** Once received, enter the SMS code into the field. Then, click **Process\*** to process the batch, or **Cancel** to stop processing the batch.

\*This example is presented to the signatory with full access who is submitting the batch for processing.

| -                                                                 | FROM ACC 0<br>STATUS: NEE                                                                                                  | 0000000<br>Eds your Approv                                                                    | 'AL                                                                                            | 2 PAYMENTS   |
|-------------------------------------------------------------------|----------------------------------------------------------------------------------------------------|-----------------------------------------------------------------------------------------------|------------------------------------------------------------------------------------------------|--------------|
|                                                                   | DELETE                                                                                                    | <b>VIEW/EDIT</b>                                                                              |                                                                                                | ✓<br>PROCESS |
|                                                                   |                                                                                                    |                                                                                               |                                                                                                |              |
| Pay                                                               | ment Date                                                                                                    | 30/                                                                                           | /05/2019                                                                                       |              |
| his opt                                                           | tion requires Sec                                                                                                    | cure SMS validation.                                                                          | est SMS Code'                                                                                  |              |
| This opt<br>f you w<br>fou will<br>Please of<br>Pho               | tion requires Sec<br>ish to proceed,<br>receive SMS m<br>enter the SMS c<br>ne Number                                      | cure SMS validation.<br>simply click on 'Requ<br>essage containing ar<br>ode received and pro | nest SMS Code'.<br>n SMS code.<br>oceed with your action.<br>Mobile: 047*****12                |              |
| This opt<br>f you w<br>fou will<br>Please<br>Phot<br>Re           | tion requires Sec<br>ish to proceed, i<br>receive SMS m<br>enter the SMS c<br>ne Number                                    | cure SMS validation.<br>simply click on 'Requiessage containing ar<br>ode received and pro    | est SMS Code'.<br>n SMS code.<br>bceed with your action.<br>Mobile: 047*****12<br>962817       |              |
| This opt<br>f you w<br>fou will<br>Please<br>Phoi<br>Re<br>Secure | tion requires See<br>ish to proceed,<br>receive SMS m<br>enter the SMS c<br>ne Number<br>equest SMS Co<br>SMS Pin Code see | cure SMS validation.<br>simply click on 'Requessage containing ar<br>ode received and pro     | est SMS Code'.<br>a SMS code.<br>bceed with your action.<br>Mobile: 047*****12<br>962817<br>e. |              |

9. The batch has now been scheduled for processing.

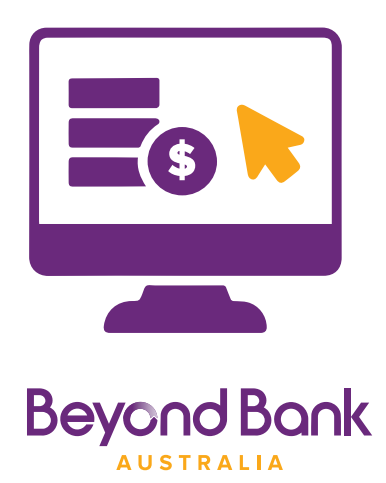

# How to identify failed transactions within a batch.

- 1. In the menu, click **Transfer/Pay > Business Banking,** then select either the **All** or **Pending** tab.
- 2. Locate the failed batch, then click on the ellipsis (the three dots next to the payment amount).

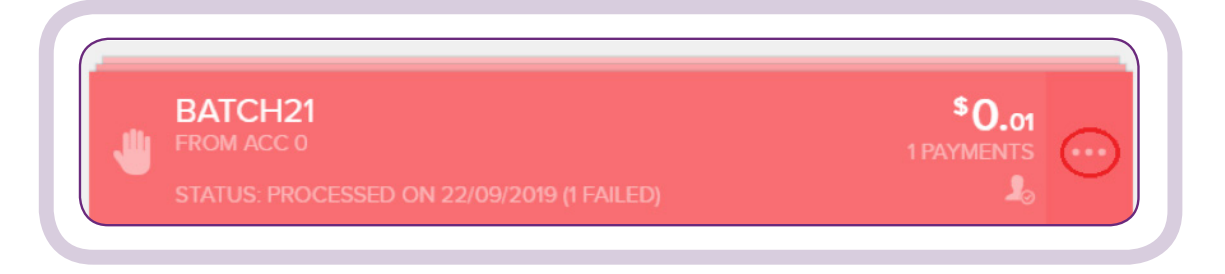

#### **3.** Click View/Edit.

| ALL                                      | PENDING   | SC             | HEDULED      | PROCESSEE            |     |
|------------------------------------------|-----------|----------------|--------------|----------------------|-----|
| UNSCHEDULED BAT                          | CHES      |                |              |                      |     |
| BATCH21<br>FROM ACC 0<br>STATUS: PROCESS |           | 019 (1 FAILED) |              | \$0.01<br>1 PAYMENTS |     |
| Delete                                   | /IEW/EDIT |                | ✓<br>PROCESS | FEDO FAI             | LED |

**4.** Each of the failed payments will display, including a **Reason for Failure.** 

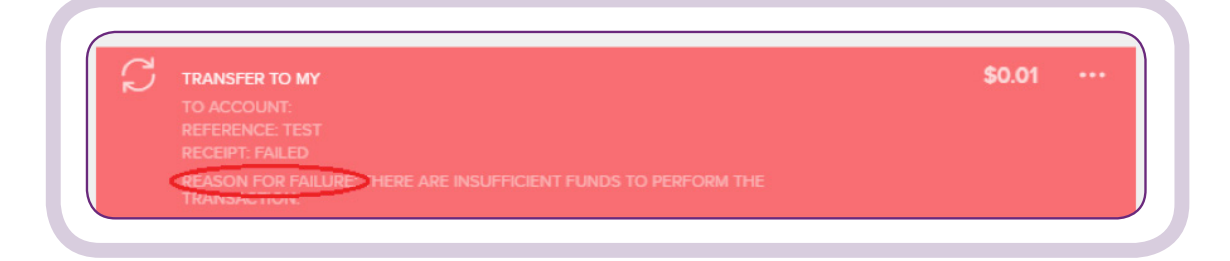

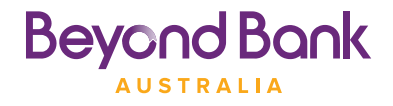

# How to re-run a failed batch.

# 1. In the menu, click **Transfer/Pay > Business Banking,** then select either the **All** or **Pending** tab.

| ALL | PENDING | SCHEDULED | PROCESSED |
|-----|---------|-----------|-----------|
|     |         |           |           |

2. Locate the failed batch, and click on the ellipsis (the three dots next to the payment amount).

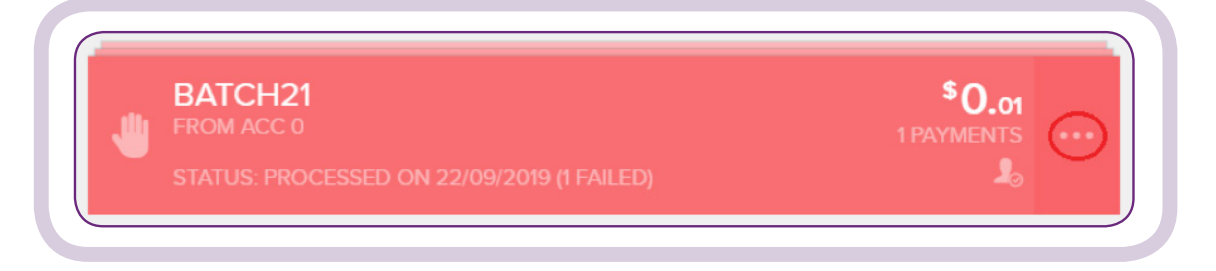

#### **3.** Click **Redo Failed.**

| • | BATCH21<br>FROM ACC<br>PROCESSED ON 2 | 22/09/2019 (1 FAILED) |         | \$0.01<br>1 PAYMENTS X |
|---|---------------------------------------|-----------------------|---------|------------------------|
|   | DELETE                                |                       | PROCESS | REDO FAILED            |

**4.** A message will appear advising that only the previously failed payments will be re-processed. Click **Yes** to proceed or **No** to cancel.

| This action | will only proce:<br>amount se | ss transact<br>et to zero. / | tions that pre<br>Are you sure<br>BAT( | viously failed<br>you want to c | I. All other transactions will have their continue processing? |  |
|-------------|-------------------------------|------------------------------|----------------------------------------|---------------------------------|----------------------------------------------------------------|--|
|             |                               |                              | No                                     | Yes                             |                                                                |  |

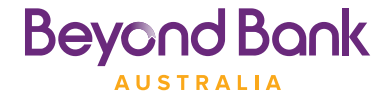

# Using the Batch History feature.

After a batch has been processed, it will appear in the Batch History so that you are able to keep track of your completed batches.

The following steps will help you to navigate the batch history feature.

Note: Batches cannot be deleted from the Batch history.

#### 1. In the menu, click **Transfer/Pay** > **Business Banking,** then click **Batch History.**

| Beyond Bank                                 | Accounts    |            | Services     | C.   | Securitu                                         | Settinos                                                                    | ?         |
|---------------------------------------------|-------------|------------|--------------|------|--------------------------------------------------|-----------------------------------------------------------------------------|-----------|
| Busin<br>Click Here For Our Business Bankin | ess Banking | 9          |              |      | Session H<br>Today's D<br>Last Logge<br>858 Numb | listory<br>ate: Monday 5 Jun 201<br>ed In: 05/06/2017 03:34<br>ser: 805-022 | 7<br>I PM |
| Create Batch                                |             | (          | I Batch Hist | tory | No Last Tran                                     | sactions<br>ansoctions                                                      |           |
|                                             | PENDING.    | SCHEDUI ED | PROCESS      | SED  | Secure M<br>No Unread                            | allbox<br>1 Messages.                                                       |           |

2. You will be presented with the following screen displaying your processed batches.

|       | Batch History                                   |                           |   |
|-------|-------------------------------------------------|---------------------------|---|
| ( Bac | k<br>3 JUN 2017                                 |                           | ٩ |
|       | MANUAL_MONTHLY_SUPERANNUAT<br>FROM ACC 01234568 | \$10,000.00<br>1 PAYMENTS |   |
|       | STATUS: PROCESSED ON 23/06/2017                 | 1. I.                     |   |

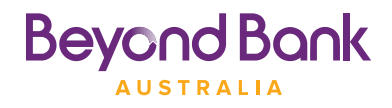

**3.** If you can't find the batch you are looking for, you may need to use the search feature to find it. Click the magnifying glass icon.

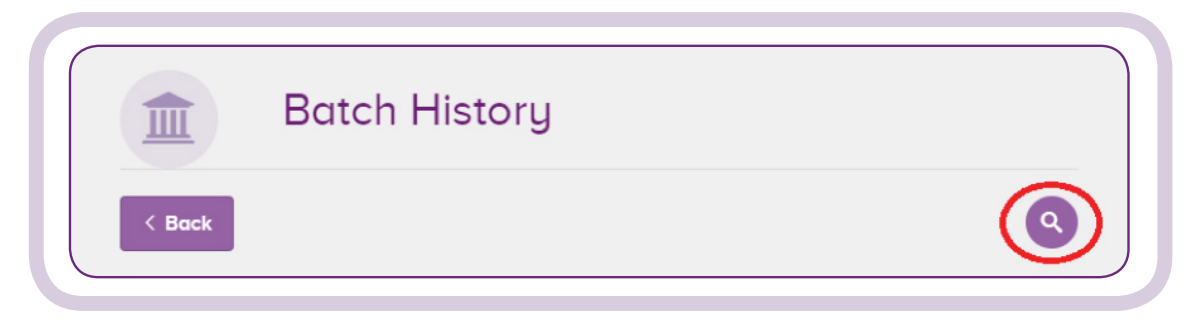

**4.** Then, select a **Search Period** and click **Search**.

| Batch History                                     |   |
|---------------------------------------------------|---|
| < Back                                            | 8 |
| Search Period Last 14 Days Order By Order by Date | ~ |
| Search                                            |   |

5. Find the batch you would like to review and click on the ellipsis (the three dots next to the payment amount).

|       | Batch History   |   |
|-------|-----------------|---|
| < Bac | k<br>3 JUN 2017 | ٩ |
| _     |                 |   |

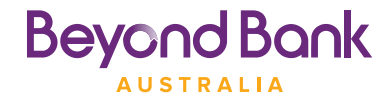

6. This will display more information about the batch, as shown below.

|        | Batch History                                                                                                    |
|--------|----------------------------------------------------------------------------------------------------|
| < Back |                                                                                                    |
|        | MANUAL_MONTHLY_SUPERANNUATION \$10,000.00<br>FROM ACC 01234568<br>PROCESSED ON 23/06/2017 11:50:35 AM                                        |
| CREATO | 22222222 OPERATOR, A ON 23/06/2017 10:59 APPROVERS: 22222223 OPERATOR, B ON 23/07/2017 11:13<br>OR: 22222222 OPERATOR, A ON 23/06/2017 11:49 |
| S      | TRANSFER TO MY 'STAFF SUPERANNUATION' \$10000.00<br>TO ACCOUNT 01234534                                                                      |

7. Processed batches will also appear in the Transaction History, but with fewer details than the Batch History, as shown below.

Note: Manual batch transactions will be displayed in the Transaction History as individual transactions.

| Tr<br>View             | ansaction History                                                  |                       |                 |
|------------------------|--------------------------------------------------------------------|-----------------------|-----------------|
| Operatin<br>Acc. 01234 | <b>g Account 1</b><br>1568                                         | \$63<br>Curre         | <b>7,740.74</b> |
| Search Keywords        | Show Last 30 Days 🗸                                                | Search                | Advanced Search |
| TRANSACTION<br>ALL     | showing<br>25/05/2017 - 23/06/2017                                 | ORDER<br>NEWEST FIRST |                 |
| Date D                 | escription                                                         | Amount                | Balance         |
| 23/06/2017 C B         | atch Transfer Trans to Super Acc from<br>AV 01234568 NET#141248508 | \$10,000.00           | \$239,858.56    |

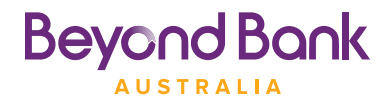

8. You can also access the Batch History from the **Processed** tab as shown below.

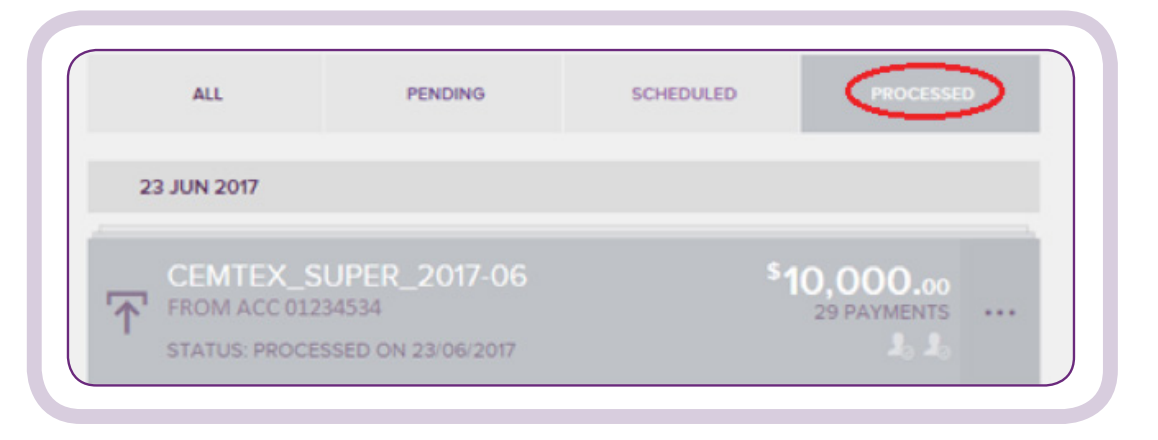

9. Click on the ellipsis (the three dots next to the payment amount).

| ٩          |
|------------|
|            |
| 1 PAYMENTS |
|            |

#### **10.** Click **History**.

| ALL                                                 | PENDING                             | SCHEDULED       | PROCESSED                          |
|-----------------------------------------------------|-------------------------------------|-----------------|------------------------------------|
| 23 JUN 2017                                         |                                     |                 |                                    |
| CEMTEX_SUP<br>FROM ACC 012345:<br>STATUS: PROCESSED | ER_2017-06<br>34<br>9 ON 23/06/2017 | <sup>\$</sup> 1 | 0,000.00<br>29 PAYMENTS X<br>10 Jo |
| DELETE                                              | UIEW                                |                 | HISTORY                            |

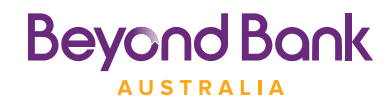

**11.** The batch will display as shown below.

|                              | Batch History                                                                    |                    |                                   |
|------------------------------|----------------------------------------------------------------------------------|--------------------|-----------------------------------|
| < Back                       |                                                                                  |                    |                                   |
| CEM<br>FROM<br>PROCE         | TEX_SUPER_2017-06<br>ACC 01234534<br>ISSED ON 23/06/2017 12:05:35 PM             |                    | \$10,000.00<br>29 PAYMENTS<br>& & |
| CREATOR: 22<br>PROCESSOR: 22 | 222222 OPERATOR, A ON 23/06/2017 11:37<br>222222 OPERATOR, A ON 23/06/2017 12:03 | APPROVERS: 2222222 | 3 OPERATOR, B ON 23/06/2017 11:5  |
| Status                       | All                                                                              |                    | Search                            |
|                              | TO 06310522 J CITIZEN 246813-01 BSB - 11<br>POSTED                               | 1-222              | \$277.08                          |

**12.** Processed Cemtex batches will also appear in the Transaction History.

Note: Cemtex batch transactions will appear in the Transaction History as a single summary transaction.

| See a transaction ye | ou don't recognise?                   |                       |                   |
|----------------------|---------------------------------------|-----------------------|-------------------|
| -                    |                                       |                       |                   |
| MonEs                | aver Internet Account                 | \$                    | 3,700.90 🔍        |
| ACC 0                |                                       | Current Bala          | ance \$3,700.90   |
| Search Keywords      | Show Please Select $ \smallsetminus $ | Search                | Advanced Search Q |
| RANSACTION           | SHOWING<br>01/02/2019 - 28/02/2020    | ORDER<br>NEWEST FIRST |                   |
| About Beyond Financ  | e Manager Consolidated Accounts       |                       |                   |
| Date                 | Description                           | Amount                | Balance           |
|                      |                                       |                       | $\sim$            |

**13.** To access the full Transaction History for the batch, click the rightward facing arrow.

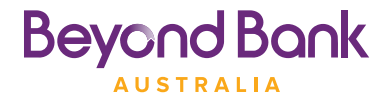

**14.** You will be taken directly to the selected batch in the Batch History as shown below.

|             | Batch History                                         |                                      |                          |
|-------------|-------------------------------------------------------|--------------------------------------|--------------------------|
| < Back      |                                                       |                                      |                          |
|             | <b>TEX-</b><br>ACC 0<br>SSED ON 17/02/2020 9:34:32 AM | 1                                    | \$346.00<br>100 PAYMENTS |
| REATOR: 223 | 60729 SERVICES, I ON 17/02/2020 09:32 A               | M PROCESSOR: 22360729 SERVICES, I ON | 17/02/2020 09:33 AM      |
| Status      | All                                                   | ~                                    | Search                   |

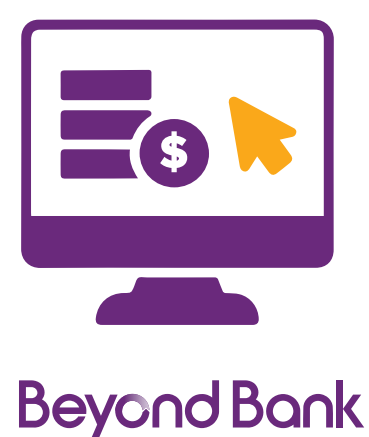

AUSTRALIA

# Setting up email notifications for Batch Processing.

1. If you would like to receive email notifications to alert you whenever a batch status changes, you can do so by clicking **Services** in the menu bar, then **Notifications.** 

| Beyond B          | ank         | Accounts           | →<br>Transfer/Pay | Services      | Apply                   | Security | Settings    | (?)<br>Help     |
|-------------------|-------------|--------------------|-------------------|---------------|-------------------------|----------|-------------|-----------------|
| $\mathbf{\times}$ |             |                    |                   | 0             |                         |          | $\triangle$ | Ω               |
| Secure Mailbox    | SMS History | Card<br>Management | Activate Card     | Notifications | eStatement<br>Managemen | ts SM    | MS Alerts   | Session History |

2. Enter an email address > Tick Business Banking > Then click Save.

| AUST                                     |                                                                     | Accounts                        | Transfer/Pay           | Services           | Apply   | Security                                       | Settings                                                                    | Help    |
|------------------------------------------|---------------------------------------------------------------------|---------------------------------|------------------------|--------------------|---------|------------------------------------------------|-----------------------------------------------------------------------------|---------|
| 0                                        | Notifica<br>Set up and manage<br>Banking Batch tra                  | tions<br>ge which notifications | for Internet Banking t | ransactions and Bu | isiness | Session I<br>Today's D<br>Last Logg<br>BSB Num | History<br>Pate: Monday 5 Jun 20<br>ed In: 05/06/2017 11:37<br>ber: 805-022 | 7<br>AM |
|                                          | Please select from                                                  | n the list below.               | and to receive to gos  |                    |         | C Last Tran<br>No Last T                       | ransactions                                                                 |         |
| Email                                    |                                                                     | jcitizen@beyond                 | bank.com.au            |                    |         | Secure N<br>No Unreo                           | lailbox<br>d Messages.                                                      |         |
| Linterr<br>Bank<br>Exter<br>Cheq<br>BPay | nal Transfer<br>Transfer<br>nal Transfer<br>we Payments<br>Payments |                                 |                        |                    |         | Business<br>You Have<br>C_MoreTI<br>View Bat   | Banking<br>Batches To Approve.<br>han3Trans_Test110Red<br>ches >            | ords    |
| Busin                                    | netional Transfer<br>net Card Status                                |                                 |                        |                    |         |                                                |                                                                             |         |
|                                          |                                                                     |                                 |                        | s                  | ave     |                                                |                                                                             |         |

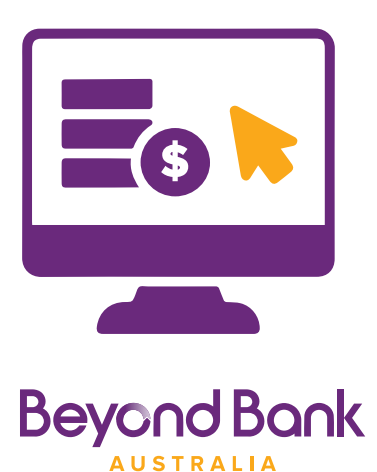

- **3.** When the **Business Banking** option is ticked and saved, you will receive the following two types of email notifications to the nominated email address:
  - **1. Batch Payment Confirmation Advice,** when the batch is submitted for processing.
  - 2. Batch Processing Status Advice, when the batch is processed.

|                                                   | K S<br>Accounts                                                                                                   | Transfer/Pay                                       | Services                                 | Apply          | Security                                        | Settings                                                                              | (?)<br>Help |
|---------------------------------------------------|----------------------------------------------------------------------------------------------------|----------------------------------------------------|------------------------------------------|----------------|-------------------------------------------------|---------------------------------------------------------------------------------------|-------------|
| Not     Set up o     Banking                      | ifications<br>and manage which notifications f<br>Batch transactions you would be<br>realect from the list below. | or internet Banking tro<br>ke to receive to your n | nsactions and Busin<br>ominated email ad | ress<br>tress. | Session H<br>Today's D<br>Last Lagg<br>BSB Numb | listory<br>ate: Monday 5 Jun 201<br>d In: 05/06/2017 03:34<br>er: 805-022<br>sactions | 7<br>8 PM   |
| Your email notification details                   | have changed. An email has been s                                                                                 | ent to confirm this.                               |                                          |                | No Last Tr<br>Secure M<br>No Unread             | allbox<br>(Messages.                                                                  |             |
| Internal Transfer Bank Transfer External Transfer |                                                                                                    |                                                    |                                          |                | Business<br>You Have<br>C_MoreTh<br>View Bate   | Banking<br>Botches To Approve.<br>an3Trans_Test110Rec<br>hes >                        | ords        |
| Cheque Payments BPay Payments Business Banking    |                                                                                                    |                                                    |                                          |                |                                                 |                                                                                       |             |
| Update Card Status                                |                                                                                                    |                                                    |                                          | inve           |                                                 |                                                                                       |             |

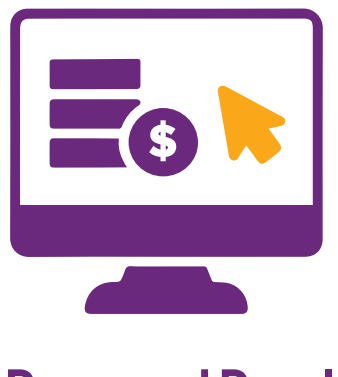

# **Business Banking – Sorting your batches.**

You can sort through your batches quickly and easily using the **Processed Date** search function and the batch **Status** filter.

You can also delete a batch or multiple batches at once, simply by using

#### the **Selection** function.

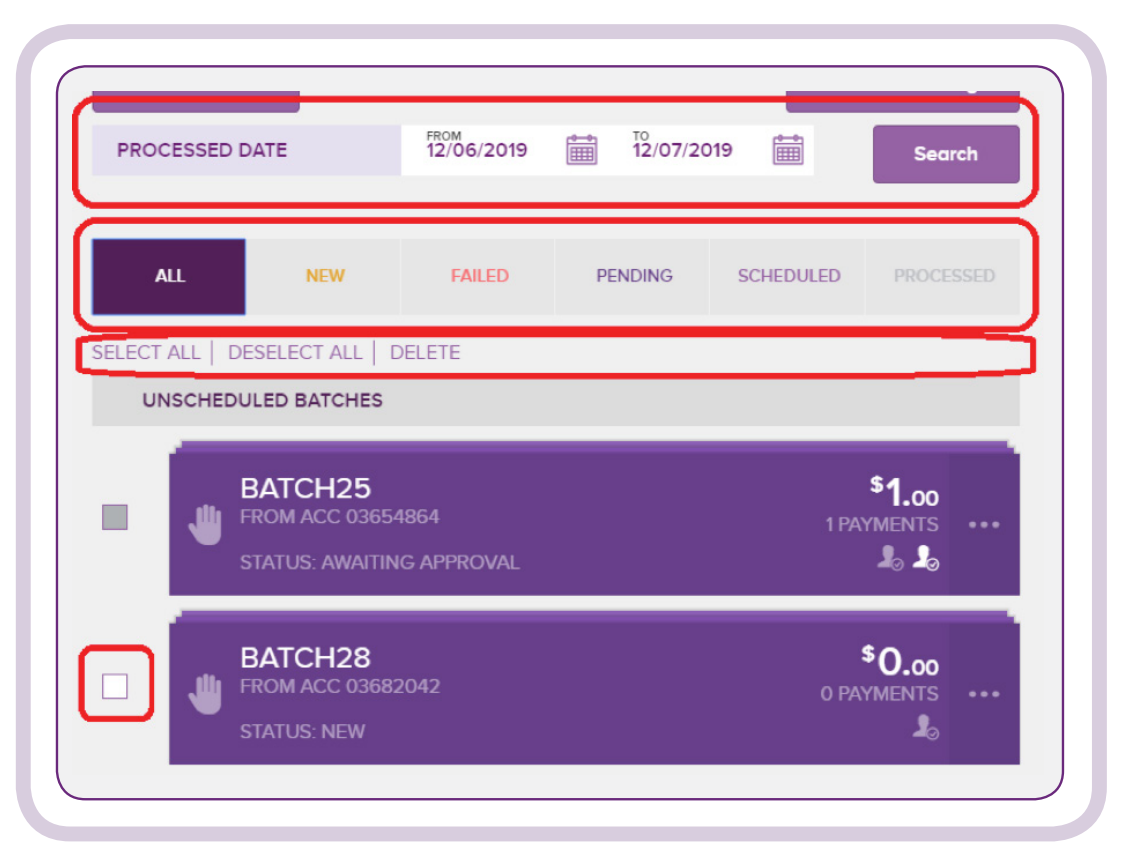

**Processed date:** Enter a specific date range then click search. This will display all batches which have processed during the selected date range.

**Status:** Click either New, Failed, Pending, Scheduled or Processed to display only batches with the selected status.

**Bulk Deletion:** Use the Select All, Deselect All and Delete buttons to bulk select and delete batches.

**Manual Deletion:** Click the checkbox next to a batch to individually select it. Use this to manually select and delete batches.

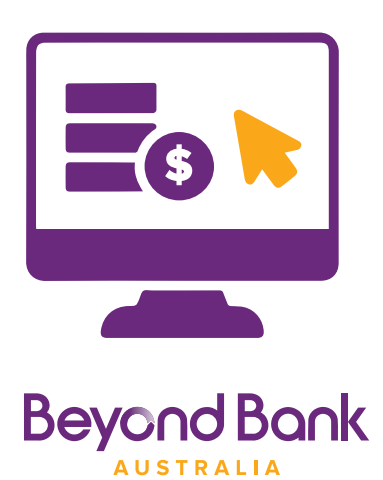

# **Frequently Asked Questions.**

- Q. How can I check to see if I have batch banking enabled?
  - A Business Banking icon will appear under the Transfer/Pay menu in Internet Banking.

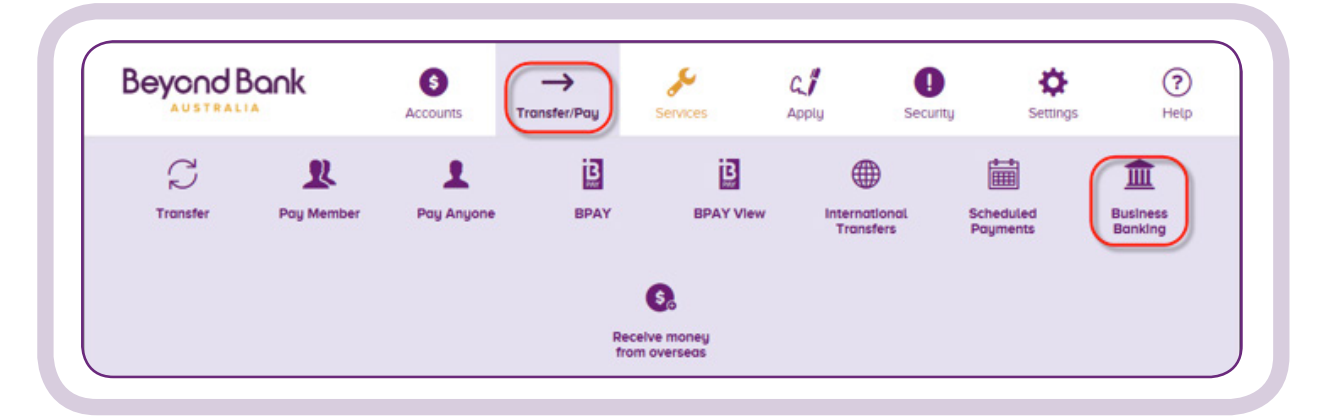

Q. How do I have Business Banking access enabled on my accounts? Please contact us on 13 25 85, or visit your nearest branch and one of our friendly staff will be happy to guide you through the process.

As we are constantly looking at new ways to help our customers navigate **Business Banking,** we have an extensive list of helpful FAQ's on our website, which can be accessed by visiting the below link:

## beyondbank.com.au/need-help/business-banking

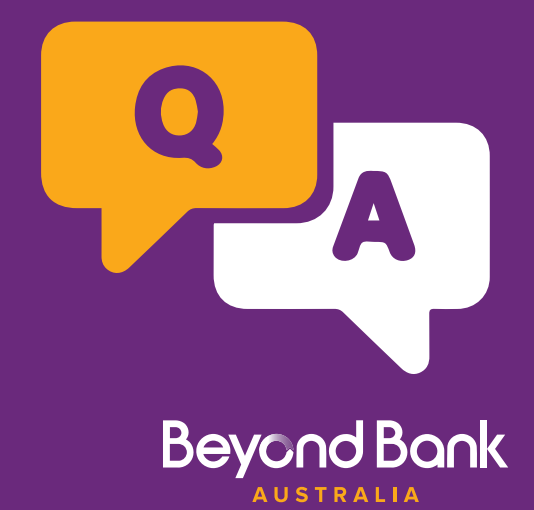

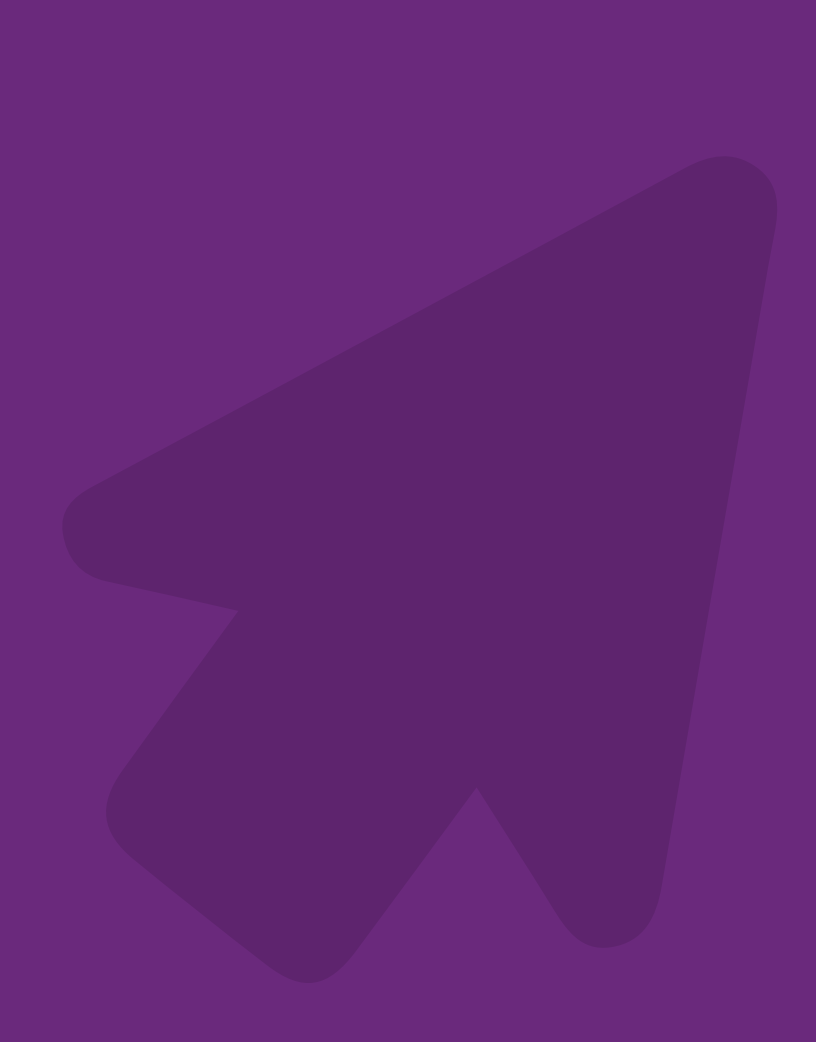

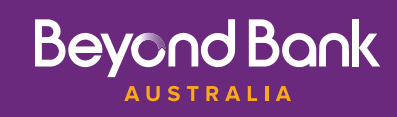